# Infos zur Mitgliedschaft und Kurse:

- 1. Ihr Persönliches Login ist immer gleich und kann für die nächsten Jahre weiterverwendet werden.
- 2. Für das neue Jahr müssen <u>Sie</u> die Mitgliedschaft erneut beantragen/Anmelden.
- 3. Sie können auch nur Mitglied sein ohne Kursteilnahme.
- Sobald Sie sich schon einmal als G.A.I.Z Mitglied Angemeldet haben können Sie mittels Ihrem Login einfacher die Mitgliedschaft wieder beantragen/Anmelden.
   \*siehe Manual (Mitglied werden / Schritt 3)
- 5. Mitgliedschaft Rechnung und Kurs Rechnung erhalten Sie separat via Email.

# **Mitglied werden**

- 1. GAIZ Website öffnen  $\rightarrow$  www.gaiz.ch
- 2. Skischule + Skikurse  $\rightarrow$  Anmeldung

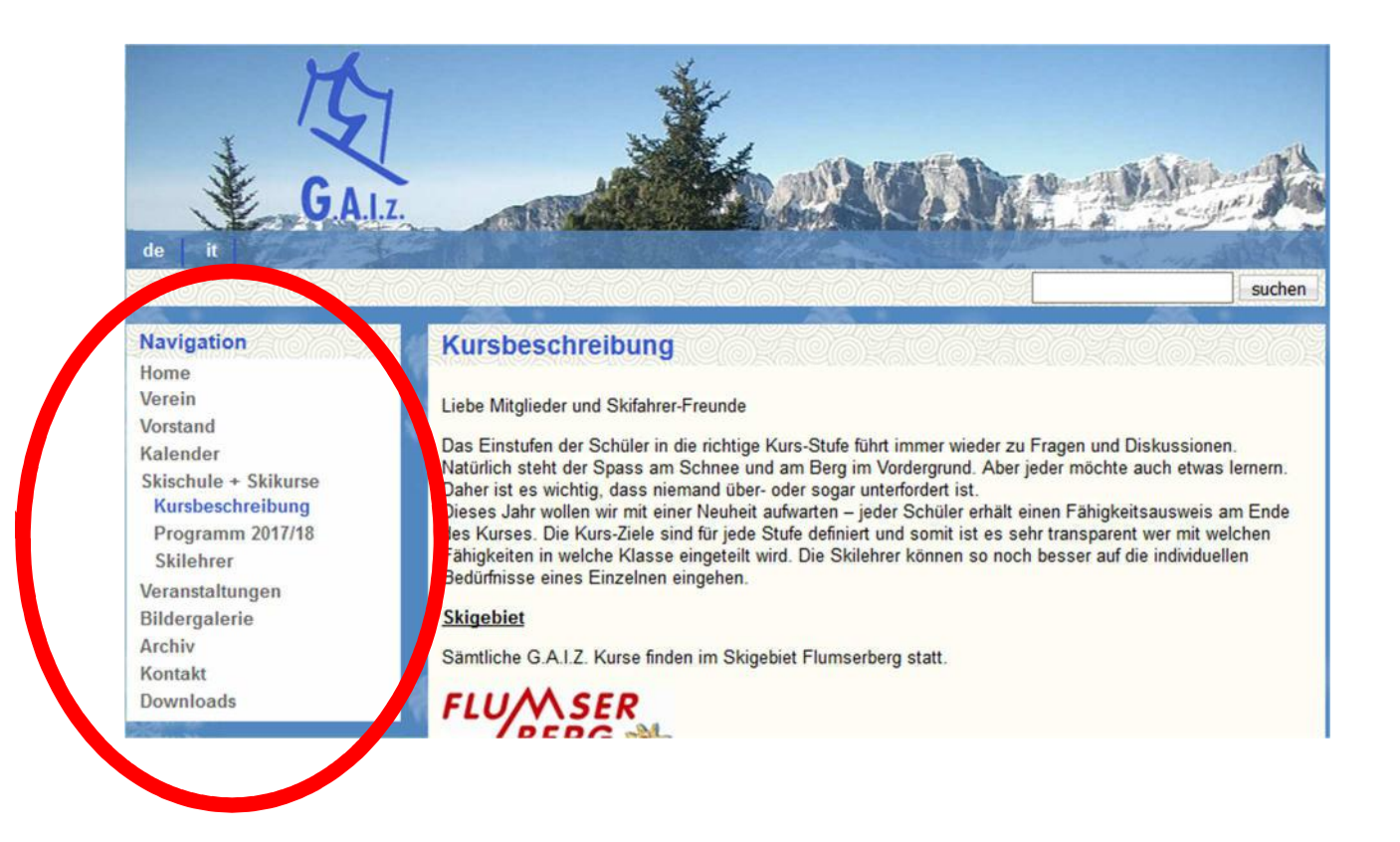

- 3. Wenn (Ich) schon Mitglied bin  $\rightarrow$  Login
- 4. Wenn (Ich) noch nicht Mitglied bin, dann auf  $\rightarrow$  Mitgliedschaft

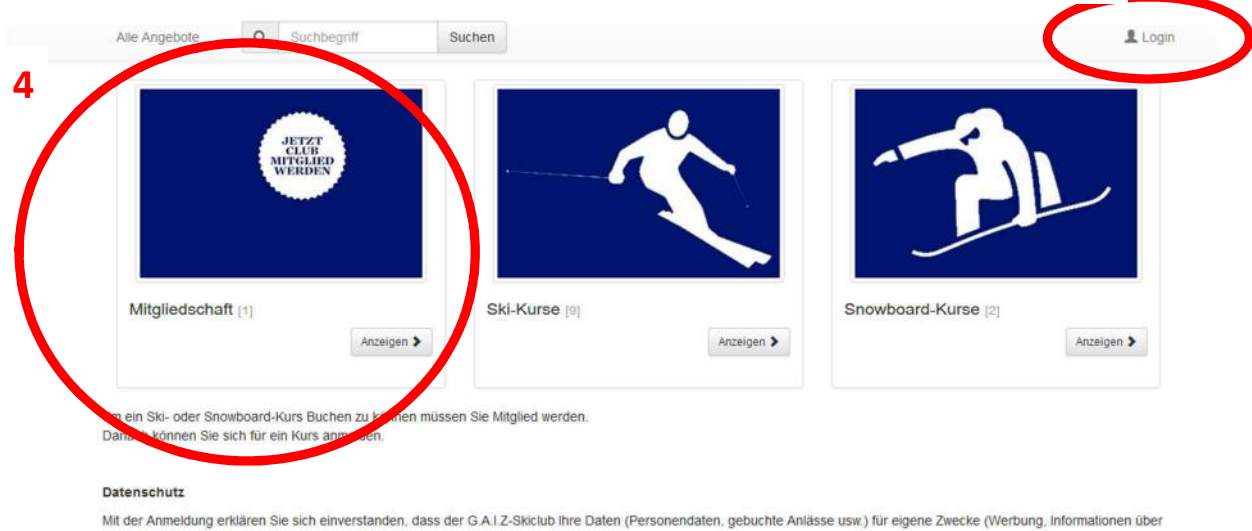

Mit der Anmeldung erklären Sie sich einverstanden, dass der GA1Z-Skiclub Ihre Daten (Personendaten, gebuchte Anlässe usw.) für eigene Zwecke (Werbung, Informationen über neue Angebote usw.) verwenden kann. Der GA1Z gibt ihre Daten nicht an Dritte weiter.

🥝 Garantierte Durchführung 🥖 🔥 Gestartet, Einstieg noch möglich

3

# 5. Mitgliedschaft $\rightarrow$ Jetzt anmelden

| Alle Angebote | Q      | Suchbegriff | Suchen        |          | Deutsch 👻 💄 L     |
|---------------|--------|-------------|---------------|----------|-------------------|
|               |        | WERDEN      |               |          |                   |
|               |        |             |               |          |                   |
|               |        |             |               |          |                   |
| Mitgliedschat | ft [1] |             | Ski-Kurse [9] | Sn       | owboard-Kurse [2] |
|               |        | *cuerce     |               | Anzeigen | Appelana S        |

Sie erhalten nach der Mitgliedschaft Anmeldung via E-Mai Ihr persönliches Login. Damit können Sie sich für einen Ski- / Snowboardkurs Anmelden. (Weiter Infos finden Sie im PDF-Dokument / Allgemein Infos

| 👍 Gesta | irtet, Einstieg noch möglich |                         |                |
|---------|------------------------------|-------------------------|----------------|
|         | Angebote                     | Datum                   |                |
| E S     | Mitgliedschaft 1             | 04.06.2017 - 03.06.2018 | Jetzt anmelden |
|         |                              |                         |                |

#### 6. Jetzt Anmelden

|                                                                                                    | Kurs Mitgliedschaft 1         |
|----------------------------------------------------------------------------------------------------|-------------------------------|
|                                                                                                    | Nummer oona                   |
| Irch Zahlung des Mitgliederbeitrages kann jeder Mitglied des G.A.I.Z. werden und den<br>tgliederausweis erhalten.                                            | Freie Platze 87               |
|                                                                                                    | Datum 04.06.2017 - 03.06.2018 |
| er Mitgliederausweis des G.A.I.Z. ist Grundvoraussetzung für:                                                                                                | Dauer 365 Tag(e) - 1 Lektion  |
| Teilnahme an unseren Schneesportkursen                                                                                                    | Wochentag So                  |
| (Restaurant Kabinenbahn)                                                                                                    | Preis CHF 0.00 - 90.00        |
| Die Teilnahme an verschiedenen Veranstaltungen (Feste und Ausflüge)     Kostenlose Fahrt von Unterforzen nach Tangenhoden mit der Gendel (gehührenpflichtige | E-Mail info@gaiz.ch           |
| Parkplätze) Anr                                                                                                    | meldeschluss 31.03.2018 23:55 |
|                                                                                                    |                               |

### 7. Kategorie Auswählen $\rightarrow$ weiter

| Erwachsene:    | Sammelanmeldungen möglich                            |
|----------------|------------------------------------------------------|
| Kinder:        | Sammelanmeldungen möglich                            |
| Familien:      | Familie Anmelden unbegrenzt                          |
| +1 Familien:   | Mitglied: Ist im Schritt 8 erklärt.                  |
| Ehrenmitglied: | Wird durch die Gaiz Administration einzeln überprüft |

| Mitgliedsch | haft 1                      |                   |           |   |   |   |   |   |  |
|-------------|-----------------------------|-------------------|-----------|---|---|---|---|---|--|
| Bitte wähle | en Sie die zutreffende Prei | iskategorie       |           |   |   |   |   |   |  |
|             | Erwachsene                  |                   | CHF 45.00 | Ξ | 0 | + | - |   |  |
|             | Kinder (bis 16J)            |                   | CHF 35.00 | Ŧ | 0 | + | - | 1 |  |
|             | Familien                    |                   | CHF 90.00 | 7 | 0 | + | - | 1 |  |
|             | +1 Familien Mitglie         | d / Ehrenmitglied | CHF 0.00  | Ħ | 0 | + | - |   |  |

- 8. (ohne Login) Für Familie  $\rightarrow$  Alles ausfüllen  $\rightarrow$  weiter
  - 1. Kategorie überprüfen
  - 2. Weitere Person hinzufügen
  - 3. Preis Kategorie auf (0.00 CHF +1 Familien Mitglied / Ehrenmitglied) setzten

| Home O Preiskategorien O Telinenmer O Abschlies | en                                          | Deutsch + 🏼 🛔 Login            |
|-------------------------------------------------|---------------------------------------------|--------------------------------|
| Preiskalagorie*                                 | 90.00 CHF - Femilien                        | v                              |
| 1                                               | Personen die Preissategorie:                |                                |
|                                                 | *1 Familianmitplied/Ehranmitplied*          |                                |
| Anreda*                                         |                                             |                                |
|                                                 |                                             |                                |
| Without a                                       | (EST MURE)                                  |                                |
| Name *                                          | Male                                        |                                |
| Strate.*                                        | Stale                                       |                                |
| PLZ*                                            | 84                                          |                                |
| ort*                                            | 91                                          |                                |
| Geburtsdatum (z.b.<br>28.12.1988) *             | Seourisdatum (z.b.26.12.1988)               |                                |
| Mobile Tel (0754444444)                         | Mobile Tel (079444444)                      |                                |
|                                                 | Testine .                                   |                                |
| E-mail                                          |                                             |                                |
| E-465II WIRDSTRONG                              | E-Mail Wiebertoten                          |                                |
| Kontakt Person                                  | Billinehmer mit Kurs Bünehme                |                                |
|                                                 | Wondektperson (onne kurs teimanne)          |                                |
|                                                 | 2                                           | Weitere Person hinzufügen      |
| 2. Telinetimer : CHF 45.00                      | K                                           |                                |
| 3 <                                             | Preiskategorie* 0.00 CHF - +1 Familian Mitg | iled / Ehrenmitglied           |
|                                                 | Anrede* OHerrOFrau                          |                                |
|                                                 | Vortame * Tes KIND1                         |                                |
|                                                 | Die Ein                                     | gabe scheift ungültig zu sein. |
|                                                 | Name * NORer                                |                                |
|                                                 | CARD IN THE REAL PROPERTY OF                |                                |

- 9. (mit vorhandenen Login) Für Familien  $\rightarrow$  alles ausfüllen  $\rightarrow$  weiter
  - 1. Mit Ihrem Login sind Sie schon Angemeldet (von Schritt 3, Seite 1) (weiter Person hinzufügen drücken)
  - 2. Preiskategorie auf (0.00 CHF +1 Familien Mitglied / Ehrenmitglied) setzen
  - 3. Ihre Name Eingeben (z.B. Kündig)
  - 4. und auf Identifizieren drücken und Ihr Kind/Partner wählen.

| Strate -                           |                                       |
|------------------------------------|---------------------------------------|
| PLZ*                               |                                       |
| orte                               |                                       |
| Geburtsdatum (z.b<br>28.12.1988) * |                                       |
| Mobile 161 (0754444444)            |                                       |
| E-Mail *                           |                                       |
| E-Mail Wiederholen*                | E-Kal Wedencien                       |
| Kontakt Person                     | Binehmer mit Kurs Bilnehme            |
|                                    | O Konfaktperson (ohne Kurs Tellnahme) |

| 2. Tellnehmer : CHF 45.00 |                            |
|---------------------------|----------------------------|
| 2 Preiskategor            | 18* 45.00 CHP - Erwachsene |
| Anres                     | de* OHerrOFreu             |
| Voniam                    | • Vonisme                  |
| 3 ****                    | Kundig Mentifizieren 4     |
|                           |                            |
|                           |                            |
|                           | Herr Dylan Kandig          |
|                           | Herr Jason Kündig          |
| PL                        | Z* PLZ                     |
| 0                         | de Gr                      |

| 10. | Kontrollieren | $\rightarrow$ | AGB akzeptierei | ı→ | Kostenpflichtig Anmelden |
|-----|---------------|---------------|-----------------|----|--------------------------|
|-----|---------------|---------------|-----------------|----|--------------------------|

| remember                                                     |                                                                                            |                                                                   |                                |                  |                                                   |
|--------------------------------------------------------------|--------------------------------------------------------------------------------------------|-------------------------------------------------------------------|--------------------------------|------------------|---------------------------------------------------|
| Nr.                                                          | Anrede                                                                                     | Name                                                              | Vorname                        |                  |                                                   |
| 1                                                            | Frau                                                                                       | Kündig                                                            | Graziella                      |                  |                                                   |
| 2                                                            | Herr                                                                                       | Kündig                                                            | Cornelius                      |                  |                                                   |
| 3                                                            | Неп                                                                                        | Kündig                                                            | Dylan                          |                  |                                                   |
| 4                                                            | Herr                                                                                       | Kündig                                                            | Jason                          |                  |                                                   |
| Ich I                                                        | nabe die <u>Allgemeinen Geschäft</u>                                                       | <u>sbedingungen</u> gelesen und akzeptiere diese                  |                                |                  |                                                   |
| Angaben üb                                                   | nabe die <u>Allgemeinen Geschäf</u> t<br>erprüfen                                          | <u>sbedingungen</u> gelesen und akzeptiere diese                  | Preis                          | Anzahi           | Tota                                              |
| Angaben üb<br>Bezeichnung<br>Mitgliedschaft                  | habe die <u>Allgemeinen Geschäf</u><br>erprüfen<br>1 Familien                              | <u>sbedingungen</u> gelesen und akzeptiere diese                  | Preis<br>CHF 90.00             | Anzahi<br>1      | Tota<br>CHF 90.01                                 |
| Angaben üb<br>Bezeichnung<br>Mitgliedschaft<br>+1 Familien M | habe die <u>Allgemeinen Geschäft</u><br>erprüfen<br>1 Familien<br>litglied / Ehrenmitglied | <u>isbedingungen</u> gelesen und akzeptiere diese                 | Preis<br>CHF 90.00<br>CHF 0,00 | Anzahl<br>1<br>3 | Tota<br>CHF 90.04<br>CHF 9.04                     |
| Angaben üb<br>Bezeichnung<br>Mitgliedschaft<br>+1 Familien M | habe die <u>Allgemeinen Geschäft</u><br>erprüfen<br>1 Familien<br>Itglied / Ehrenmitglied  | i <u>sbedingungen</u> gelesen und akzeptiere diese<br>Nicht Mwst- | Preis<br>CHF 90.00<br>CHF 0.00 | Anzahl<br>1<br>3 | Tota<br>CHF 90.0<br>CHF 0.0<br>CHF 0.0<br>CHF 0.0 |

11. Danach können Sie ein Kurs Buchen (siehe Manual Kurs Anmeldung)

# **Kurs Anmeldung**

### INFO

Wenn Sie Ihre Kinder/Partner und sich selbst in verschiedene Kurse Anmelden möchten, müssen Sie diese in separaten Anmeldungen durchführen.

Fallbeispiel:

Eine Mutter meldet mit Ihrem Login Ihr Kind an, ohne selber am Kurz teilzunehmen.

Alle Angebote  $\rightarrow$  Ski-Kurse anklicken $\rightarrow$  passender Kurs für ihr Kind wählen

| lle         | Angebote Q Suchbegriff                                                                                                    | Suchen                                                                              |                                                                                                    |                                         | L Graziella Kündig -                      |
|-------------|----------------------------------------------------------------------------------------------------|-------------------------------------------------------------------------------------|----------------------------------------------------------------------------------------------------|-----------------------------------------|-------------------------------------------|
|             | JETZT<br>CLAR<br>WERDEN                                                                                                    |                                                                                     | Ś                                                                                                    | T'                                      |                                           |
| Mi          | itgliedschaft ()<br>Anzeigen >                                                                                                    | Ski-Kurse (9)                                                                       | Anzeigen >                                                                                                    | Snowboard-Kurse [2]                     | Anzeigen >                                |
| ein         | Ski- oder Snowboard-Kurs Buchen zu könner                                                                                                    | n müssen Sie Mitalied we                                                            | rden. Danach können Sie sich für ein                                                                                                    | Kurs anmeiden.                          |                                           |
| ein<br>Ga   | Ski- oder Snowboard-Kurs Buchen zu könner<br>sratterte Durchfühung / Agestantet, Einsteg noch mögi<br>Angebote                                                                         | n müssen Sie Mitglied we                                                            | rden. Danach können Sie sich für ein<br>Preis                                                                                                    | Kurs anmelden.<br>Status                |                                           |
| ein<br>9 Ga | Ski- oder Snowboerd-Kurs Buchen zu könner<br>arantene Durchünnung / 🔥 Gestanet, Einsteg noch mögi<br>Angebote<br>Mitgliedschaft 1                                                      | n müssen Sie Mitglied we<br>Iten<br>Datum<br>04.06.2017                             | rden. Danach können Sie sich für ein<br>Preis<br>0.00 CHF – 90.00 CHF                                                                                                    | Kursanmelden.<br>Status                 | zt anmelden                               |
| ein<br>Ga   | Ski- oder Snowboard-Kurs Buchen zu könner<br>anstente Durottöhung / 🔥 Gestantet, Einsteg roch mögl<br>Angebote<br>Mitgliedschaft 1<br>Snowly                                           | Iten Datum 04.06.2017 14.01.2018                                                    | rden. Danach können Sie sich für ein<br>Preis<br>0.00 CHF – 90.00 CHF<br>157.50 CHF – 175.00 CHF                                                                                  | Kurs anmelden.<br>Status                | zt anmelden                               |
| ein<br>Ga   | Ski- oder Snowboerd-Kurs Buchen zu könner<br>annterte Durotführung / Angebote<br>Mitgliedschaft 1<br>Snowly<br>Kinder 1. Klasse                                                        | n müssen Sie Mitglied we<br>Datum<br>04.06.2017<br>14.01.2018<br>14.01.2018         | rden. Danach können Sie sich für ein<br>Preis<br>0.00 CHF – 90.00 CHF<br>157.50 CHF – 175.00 CHF<br>157.50 CHF – 175.00 CHF                                                       | Kursanmelden.<br>Status<br>Liet<br>Jet  | zt anmelden<br>zt anmelden                |
| ein<br>Ca   | Ski- oder Snowboard-Kurs Buchen zu könner<br>anstente Durottohung / 🔥 Gestantet. Einsteg noch mögt<br>Angebote<br>Mitgliedschaft 1<br>Snowly<br>Kinder 1. Klasse<br>Kinder 2. Klasse   | Datum<br>04.06.2017<br>14.01.2018<br>14.01.2018<br>14.01.2018                       | rden: Danach können Sie sich für ein<br>Preis<br>0.00 CHF – 90.00 CHF<br>157.50 CHF – 175.00 CHF<br>157.50 CHF – 175.00 CHF<br>157.50 CHF – 175.00 CHF                            | Kurs anmelden.<br>Status<br>Jet<br>O    | zt anmelden                               |
|             | Ski- oder Snowboard-Kurs Buchen zu könner<br>annterte Durortfinnung / A. Gestanet. Einsteg roch mögi<br>Angebote<br>Mitgliedschaft 1<br>Snowly<br>Kinder 1. Klasse<br>Kinder 2. Klasse | Iten<br>Datum<br>04.08.2017<br>14.01.2018<br>14.01.2018<br>14.01.2018<br>14.01.2018 | rden: Danach können Sie sich für ein<br>Preis<br>0.00 CHF – 90.00 CHF<br>157.50 CHF – 175.00 CHF<br>157.50 CHF – 175.00 CHF<br>157.50 CHF – 175.00 CHF<br>157.50 CHF – 175.00 CHF | Kurs anmelden.<br>Status<br>Jet<br>Olie | zt anmelden<br>zt anmelden<br>zt anmelden |

Jetzt Anmelden

| Alle Angebote                                            | Q         | Suchbegriff           | Suchen                        | 💄 Graziella Kündle              |
|----------------------------------------------------------|-----------|-----------------------|-------------------------------|---------------------------------|
| Kinder 1.K                                               | lass      | e                     |                               | -                               |
| Kosten (S                                                | ki- u     | and Snowb             | oardkurse)                    | Jetzt Anmelden                  |
|                                                          |           |                       |                               | Kurs Kinder 1 Klasse            |
|                                                          |           |                       |                               | Nummer 003                      |
| Als Schnellentschlossene profitiert ihr auch dieses Jahr |           |                       | Freie Plätze 13               |                                 |
| wieder vom                                               | atua      | Kuven                 |                               | Datum 14.01.2018 - 18.03.2018   |
| 10% Frühbu                                               | cherr     | abatt!                |                               | Dauer 8 Tag(e) - 8 Lektionen    |
|                                                          |           |                       |                               | Wochentag So                    |
| _                                                        |           | 10. 11. 11. 11.       |                               | Preis CHF 157.50 - 175.00       |
| s gelten to                                              | Igend     | te Preise:            |                               | E-Mail Info@gaiz.ch             |
| Anmeldung bis zum                                        | 30. Nov   | ember 2017 Frühbuc    | er (inkl. Bezahlung Kursgeld) | Anmeldeschluss 31.01.2018 23:55 |
|                                                          |           |                       |                               | Status Garantierte Durchführung |
| Kinder bis 16 Jahre                                      | CHF 15    | 1.50                  |                               |                                 |
| Waddelle                                                 | CHINE I   | 1.00                  |                               | letzt Anmelden                  |
| nmeldungen bis zu                                        | im 27. De | ezember 2017 (inkl. B | ezahlung Kursgeld)            |                                 |
| ünder bis 16 Jahre                                       | CHF 1     | 75.00                 |                               |                                 |
| nvechsene                                                | CHE 23    | 35.00                 |                               |                                 |

Produkt Kategorie auswählen.

(Frühbucher geht nur bis zum Angegebenen Datum siehe Info Kurs)

| < Home      | Preiskategorien          | Teilnehmer     | Abschliessen |   |   |   |     | 💄 Graziella Kündig |
|-------------|--------------------------|----------------|--------------|---|---|---|-----|--------------------|
| Kinder 1.K  | lasse                    |                |              |   |   |   |     |                    |
| Bitte wähle | en Sie die zutreffende F | Preiskategorie |              |   |   |   |     |                    |
|             | Frühbucher Anmelo        | dung           | CHF 157.50   | # | 0 | + |     |                    |
|             | Normal Anmeldung         | E.             | CHF 175.00   | * | ٥ |   | -   |                    |
|             |                          |                |              |   |   |   | < Z | urūdk 🤇 Weiter 🗲   |

Person hinzufügen  $\rightarrow$  weitere Person hinzufügen  $\rightarrow$  weiter

- 1. Auf den Knopf (weitere Person hinzufügen)
- 2. Kontaktperson (ohne Kurs Teilnahme) auswählen
- 3. Preiskategorie des hinzugefügten Teilnehmers kontrollieren
- 4. Ihr Kind mittels Namen und Identifizierung suchen und auswählen

| K Horne 🕜 Preiskategorien | Telinehmer | Abschliessen                   |       |                                     | 💄 Graziella Kündig - |
|---------------------------|------------|--------------------------------|-------|-------------------------------------|----------------------|
|                           |            | PLZ *                          | 8912  |                                     |                      |
|                           |            | Ort*                           | Ottek | len                                 |                      |
|                           |            | Geburtsdatum<br>(25.12.1988) * | 1955  |                                     |                      |
|                           | ,          | landy ( 079444444) *           | 07970 | 78881                               |                      |
|                           |            | E-Mail*                        | graz@ | ue <b>g</b> gmi,ch                  |                      |
|                           | a          | E-Mall VVlederholen*           | E-Ma  | I Wiedemolen                        |                      |
|                           |            | wontakt Person                 | 0     | Telinehmer mit Kurs Telinahme       |                      |
|                           | (          |                                | Ø     | Kontaktperson (ohne Kurs Teilnahme) |                      |
|                           |            |                                |       |                                     |                      |
|                           | 1. Tel     | Inehmer                        |       |                                     |                      |

| Draitketanoria | 175 00 CHE . Normal Annala into |
|----------------|---------------------------------|
| Preiswategote  | Tradu Cine - Normer Americang   |
|                | C Heir C risu                   |
| Vorname        |                                 |
| Name           | , identifizierungs - Feid       |
|                | Kündig identifizieren           |
|                | O Frau Grazialia Kündio         |
|                | O Frau Graziella Kündig         |
|                | O Herr Cornellus Kündig         |
|                | O Herr Dylan Kündig             |
|                | O Herr Jason Kündig             |

 $\mathsf{Mit} \rightarrow \mathsf{AGB} \text{ akzeptieren } \rightarrow \mathsf{«Kostenpflichtig Anmelden» bestätigen.}$ 

| Teilnehmer      |                                 |                                             |         |            |
|-----------------|---------------------------------|---------------------------------------------|---------|------------|
|                 |                                 |                                             |         |            |
| Nr.             | Anrede                          | Name                                        | Vorname |            |
| 1               | Herr                            | Kündig                                      | Dylan   |            |
| Allgemeine Ge   | aschäftsbedingungen (AGE        | 3)                                          |         |            |
| Ich habe        | die Allgemeinen Geschäftsbeding | <u>zungen</u> gelesen und akzeptiere diese. |         |            |
| 1               |                                 |                                             |         |            |
| Angaben über    | prüfen                          |                                             |         |            |
| Bezeichnung     |                                 | Preis                                       | Anzshi  | Tota       |
| Kinder 1.Klasse |                                 | CHF 175.00                                  | 1       | CHF 175.0  |
|                 |                                 | Nicht Mwst-pflichtig                        |         | CHF00      |
|                 |                                 | 7-4-1 (01)(2)                               |         | CHE 475 0/ |

Wenn Sie nun eine weitere Person in einem andern Kurs Anmelden wollen, müssen Sie diesen Prozess wiederholen und den passenden Kurs wählen.

# Mitgliedschaft für das neue Jahr

Sie haben sich bereits letztes Jahr über diese Plattform registriert. Dann können Sie wie folgt die Mitgliedschaft erneuern.

- 1. GAIZ Website öffnen  $\rightarrow$  <u>www.gaiz.ch</u>
- 2. Skischule + Skikurse  $\rightarrow$  Anmeldung

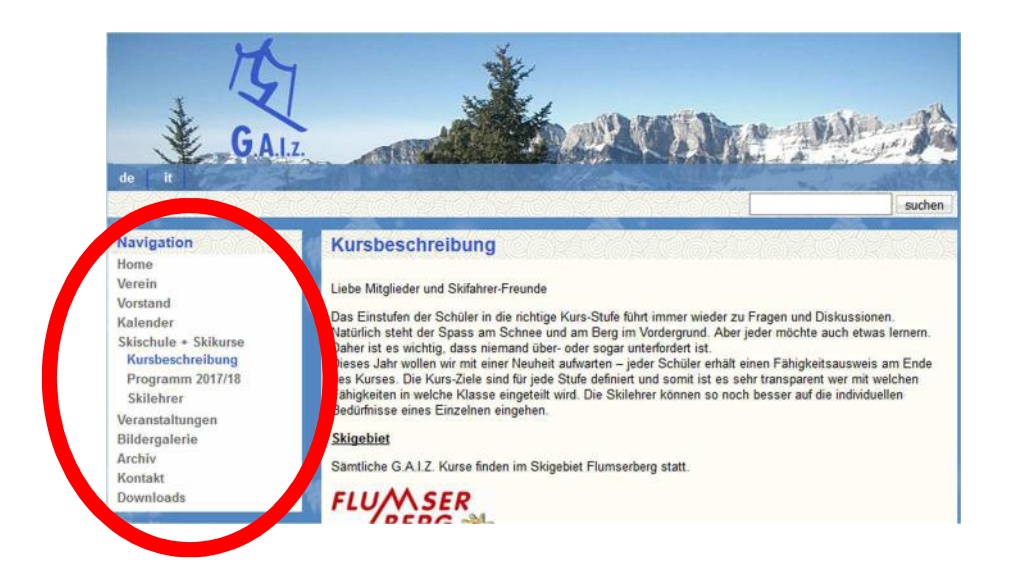

3. Login (mit Ihren Logindaten die Sie erhalten hatten)

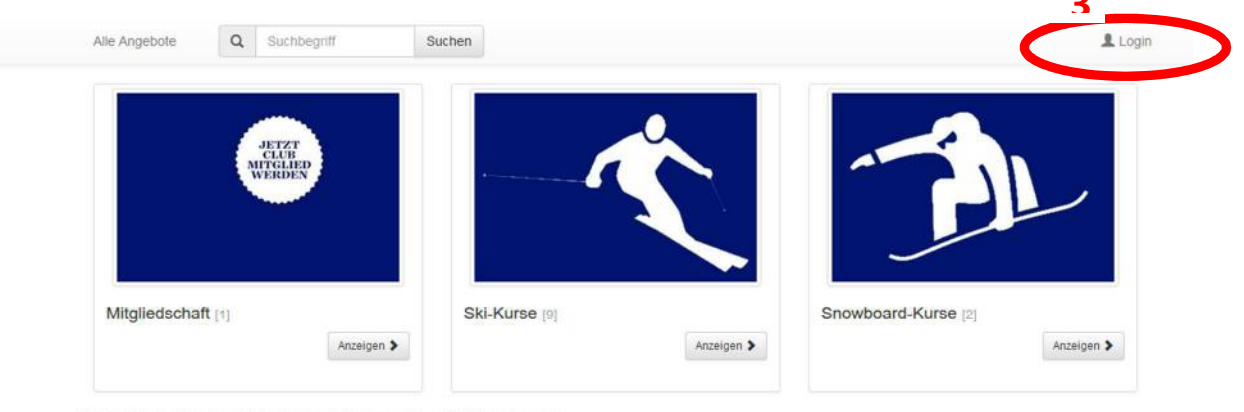

Um ein Ski- oder Snowboard-Kurs Buchen zu können müssen Sie Mitglied werden. Danach können Sie sich für ein Kurs anmelden.

#### Datenschutz

Mit der Anmeldung erklären Sie sich einverstanden, dass der GALZ-Skiclub Ihre Daten (Personendaten, gebuchte Anlässe usw.) für eigene Zwecke (Werbung, Informationen über neue Angebote usw.) verwenden kann. Der GALZ gibt ihre Daten nicht an Dritte weiter.

# 4. Mitgliedschaft $\rightarrow$ Jetzt anmelden

| lle Angebote | Q      | Suchbegriff | Suchen | 1                                                                                                    |  |        |                                                                                                    | Deutsch 👻 | 1 |
|--------------|--------|-------------|--------|----------------------------------------------------------------------------------------------------|--|--------|----------------------------------------------------------------------------------------------------|-----------|---|
|              |        | WERDEN      |        | The second second secon |  |        | <u> </u>                                                                                                    |           | , |
|              |        |             |        |                                                                                                    |  |        |                                                                                                    |           |   |
|              |        |             |        |                                                                                                    |  |        | and the second second second second second second second second second second second second second second second |           |   |
|              |        |             |        |                                                                                                    |  |        | ~                                                                                                    |           |   |
| Mitgliedscha | ft (41 |             |        | Ski-Kurse 19                                                                                                    |  | Snowbo | pard-Kurse @                                                                                                    |           |   |

Sie erhalten nach der Mitgliedschaft Anmeldung via E-Mai Ihr persönliches Login. Damit können Sie sich für einen Ski- / Snowboardkurs Anmelden. (Weiter Infos finden Sie im PDF-Dokument / Allgemein Infos

| 👍 Gesta | artet, Einstiag noch möglich |                         |                |
|---------|------------------------------|-------------------------|----------------|
|         | Angebote                     | Datum                   |                |
| (A)     | Mitgliedschaft 1             | 04.06.2017 - 03.06.2018 | Jetzt anmeiden |

#### 1. Jetzt Anmelden

| Mitgliedschaft 1                                                                                                    |                                 |
|----------------------------------------------------------------------------------------------------|---------------------------------|
| G.A.I.Z - Mtgliedschaft / Mitgliederausweis                                                                                                    | Jetzt Anmelden                  |
|                                                                                                    | Kurs Mitgliedschaft 1           |
|                                                                                                    | Nummer oora                     |
| Durch Zahlung des Mitgliederbeitrages kann jeder Mitglied des G.A.I.Z. werden und den<br>Mitgliederausweis erhalten.                                        | Freie Plätze 87                 |
|                                                                                                    | Datum 04.06.2017 - 03.06.2018   |
| Der Mitgliederausweis des G.A.I.Z. ist Grundvoraussetzung für.                                                                                              | Dauer 365 Tag(e) - 1 Lektion    |
| Teilnahme an unseren Schneesportkursen     Den Kouf von Togeskaden zu einem omässisten Brein an der Korse des CAUZ in Elumesterra                           | Wochentag So                    |
| Centradi von nageskanen zu einen ernassigien Preis an der Rasse des G.A.I.Z. in Prohiserberg     (Restaurant Kabinenbahn)                                   | Preis CHF 0.00 - 90.00          |
| Die Teilnahme an verschiedenen Veranstaltungen (Feste und Ausflüge)     Kostenbee Fahrt von Unterterzen nach Tangenbeden mit der Gondel (gebührennflichtige | E-Mail info@gaiz.ch             |
| Parkplätze)                                                                                                    | Anmeldeschluss 31.03.2018 23:55 |
|                                                                                                    | of the moglich                  |
|                                                                                                    |                                 |

### 2. Kategorie Auswählen $\rightarrow$ weiter

| Erwachsene:    | Sammelanmeldungen möglich                           |
|----------------|-----------------------------------------------------|
| Kinder:        | Sammelanmeldungen möglich                           |
| Familien:      | Familie Anmelden unbegrenzt                         |
| +1 Familien:   | Mitglied: Ist im Schritt 8 erklärt.                 |
| Ehrenmitglied: | Wird durch die Gaiz Administration Einzel überprüft |

| Mitgliedschaft 1     |                    |               |           |   |   |   |   |  |  |
|----------------------|--------------------|---------------|-----------|---|---|---|---|--|--|
| Bitte wählen Sie die | zutreffende Preisk | ategorie      |           |   |   |   |   |  |  |
| Erw                  | achsene            |               | CHF 45.00 | Ħ | 0 | + | - |  |  |
| Kind                 | ter (bis 16J)      |               | CHF 35.00 | 7 | 0 | + | - |  |  |
| Fam                  | illen              |               | CHF 90.00 | 5 | 0 | + | - |  |  |
| +1 F                 | amilien Mitglied   | Ehrenmitglied | CHF 0.00  | Ħ | 0 | + | - |  |  |

- 5. (mit vorhandenen Login) Für Familien  $\rightarrow$  alles ausfüllen  $\rightarrow$  weiter
  - 1. Mit Ihrem Login sind Sie schon Angemeldet (von Schritt 3, Seite 1) (weiter Person hinzufügen drücken)
  - 2. Preiskategorie auf (0.00 CHF +1 Familien Mitglied / Ehrenmitglied) setzten
  - 3. Ihre Name Eingeben (z.b Kündig)
  - 4. und auf Identifizieren drücken und Ihr Kind/Partner wählen.

| Single a                |                                                                                                    |
|-------------------------|----------------------------------------------------------------------------------------------------|
| state                   |                                                                                                    |
| PLZ*                    |                                                                                                    |
| orte                    |                                                                                                    |
| Geburisdatum (z.b       |                                                                                                    |
| 28.12.1988) *           |                                                                                                    |
| Mobile 761 (0784444444) |                                                                                                    |
|                         |                                                                                                    |
| E-Mall *                |                                                                                                    |
| E-Mail Wiederholen*     | E-Kali Wederholen                                                                                                    |
| Kontakt Person          | Blinehmer mit Kurs Bilnahme                                                                                                    |
|                         | O Konfak(person (ohne Kurs Bilinahme)                                                                                                    |
|                         | Set Discrete Apple 1 and 1 and 2 and 2 and |

| 2. Tellnehmer : CHF 45.00 |                          |
|---------------------------|--------------------------|
| 2 Preiskategorie*         | 45.00 CHF - Ewechsene    |
| Anrede*                   | O Herr O Freu            |
| Vorname *                 | Vomerie                  |
| Name                      | Kündig Identifizieren    |
| J J                       | C Frite Droperty Handlag |
|                           | O Frau Graziella Kündig  |
|                           | Herr Cornellus Kündig    |
|                           | Herr Jason Kündig        |
| PLZ*                      | PL2                      |
| ort*                      | 9                        |

6. Kontrollieren  $\rightarrow$  AGB akzeptieren $\rightarrow$  Kostenpflichtig Anmelden

| Teilnehmer                                                                             |                                                                                                    |                                                                 |                                             |                  |                                                   |
|----------------------------------------------------------------------------------------|----------------------------------------------------------------------------------------------------|-----------------------------------------------------------------|---------------------------------------------|------------------|---------------------------------------------------|
| Nr.                                                                                    | Anrede                                                                                                    | Name                                                            | Vorname                                     |                  |                                                   |
| 1                                                                                      | Frau                                                                                                    | Kündig                                                          | Graziella                                   |                  |                                                   |
| 2                                                                                      | Herr                                                                                                    | Kündig                                                          | Cornelius                                   |                  |                                                   |
| 3                                                                                      | Неп                                                                                                    | Kündig                                                          | Dylan                                       |                  |                                                   |
| 43                                                                                     | Неп                                                                                                    | Kündig                                                          | Jason                                       |                  |                                                   |
| Allgemeine G                                                                           | eschäftsbedingungen (AGB)<br>labe die <u>Allgemeinen Geschäft</u>                                                     | <u>sbedingungen</u> gelesen und akzeptiere diese                | en                                          |                  |                                                   |
| Allgemeine G                                                                           | eschäftsbedingungen (AGB)<br>abe die <u>Allgemeinen Geschäft</u><br>erprüfen                                          | <u>sbedingungen</u> gelesen und akzeptiere diese                | Profe                                       | Anishi           | Tet                                               |
| Allgemeine G                                                                           | eschäftsbedingungen (AGB)<br>labe die <u>Allgemeinen Geschäft</u><br>srprüfen<br>1 Familien                           | <u>sbedingungen</u> gelesen und akzeptiere diese                | Preis<br>CHF 90.00                          | Anzahi<br>1      | Tota<br>CHF 90.0                                  |
| Allgemeine G                                                                           | eschäftsbedingungen (AGB)<br>abe die <u>Allgemeinen Geschäft</u><br>erprüfen<br>1 Familien<br>itolied / Ehrenmitolied | sbedingungen gelesen und akzeptiere diese                       | Preis<br>CHF 90.00<br>CHF 0.00              | Anzahl<br>1      | Tota<br>CHF 90.0<br>CHF 0.0                       |
| Allgemeine G<br>Ich h<br>Angaben übe<br>Bezeichnung<br>Witgliedschaft<br>+1 Familien M | eschäftsbedingungen (AGB)<br>abe die <u>Allgemeinen Geschäft</u><br>erprüfen<br>1 Familien<br>itglied / Ehrenmitglied | <u>sbedingungen</u> gelesen und akzeptiere diese<br>Nicht Mwst- | Preis<br>CHF 90.00<br>CHF 0.00<br>pflichtig | Anzahl<br>1<br>3 | Tot:<br>CHF 90.0<br>CHF 9.0<br>CHF 0.0<br>CHF 0.0 |

7. Danach können Sie ein Kurs Buchen (sehe Manual Kurs Anmeldung)